# Creación y uso de certificados de terceros en UCSM

| Contenido                     |
|-------------------------------|
| ntroducción                   |
| Prerequisites                 |
| Requirements                  |
| Componentes Utilizados        |
| Pasos que se deben configurar |
| Configurar punto de confianza |
| Paso 1                        |
| Paso 2                        |
| Paso 3                        |
| Crear llavero y CSR           |
| Paso 1                        |
| Paso 2                        |
| Paso 3                        |
| Paso 4                        |
| Aplicación del llavero        |
| Paso 1                        |
| nformación Relacionada        |

# Introducción

Este documento describe el procedimiento para crear y utilizar certificados de terceros en Unified Computing System (UCS) para una comunicación segura.

## Prerequisites

### Requirements

Cisco recomienda que tenga conocimiento sobre estos temas:

- Acceso a la autoridad de la CA
- UCSM 3.1

### **Componentes Utilizados**

La información que contiene este documento se creó a partir de los dispositivos en un ambiente de laboratorio específico. Todos los dispositivos que se utilizan en este documento se pusieron en funcionamiento con una configuración verificada (predeterminada). Si tiene una red en vivo, asegúrese de entender el posible impacto de cualquier comando.

# Pasos que se deben configurar

### Configurar punto de confianza

Paso 1

- Descargue la cadena de certificados de la autoridad de la CA para crear un punto de confianza. Consulte <u>http://localhost/certsrv/Default.asp</u> dentro del servidor de certificados.
- Asegúrese de que la codificación está establecida en Base 64.

| Microsoft Active Directory Certificate Services - Enterprise CA-1 00.05/21                           |                  |
|----------------------------------------------------------------------------------------------------|------------------|
| Download a CA Certificate, Certificate Chain, or CRL                                                 |                  |
| To trust certificates issued from this certification authority, install this CA certificate.         |                  |
| To download a CA certificate, certificate chain, or CRL, select the certificate and encoding method. |                  |
| CA certificate: Current [Enterprise CA-1(1)]                                                         |                  |
| Encoding method:                                                                                     | ۲                |
| ⊙DER<br>⊛Base 64                                                                                     | Ģ                |
| Install CA certificate Download CA certificate Download Latest base                                  | . <sup>4</sup> . |

Descargar cadena de certificados de la autoridad de CA

### Paso 2

· La cadena de certificados descargada está en formato PB7.

Do you want to open or save certnew.p7b (4.83 KB) from

- Convierta el archivo .pb7 al formato PEM con la herramienta OpenSSL.
- Por ejemplo, en Linux, puede ejecutar este comando en terminal para realizar la conversiónopenssl pkcs7 -print\_certs -in <cert\_name>.p7b -out <cert\_name>.pem.

Paso 3

- Cree un punto de confianza en UCSM.
- Vaya a Admin > Key Management > Trustpoint.
- Cuando cree el punto de confianza, pegue todo el contenido del archivo .PEM creado en el paso 2 de esta sección en el espacio de detalles del certificado.

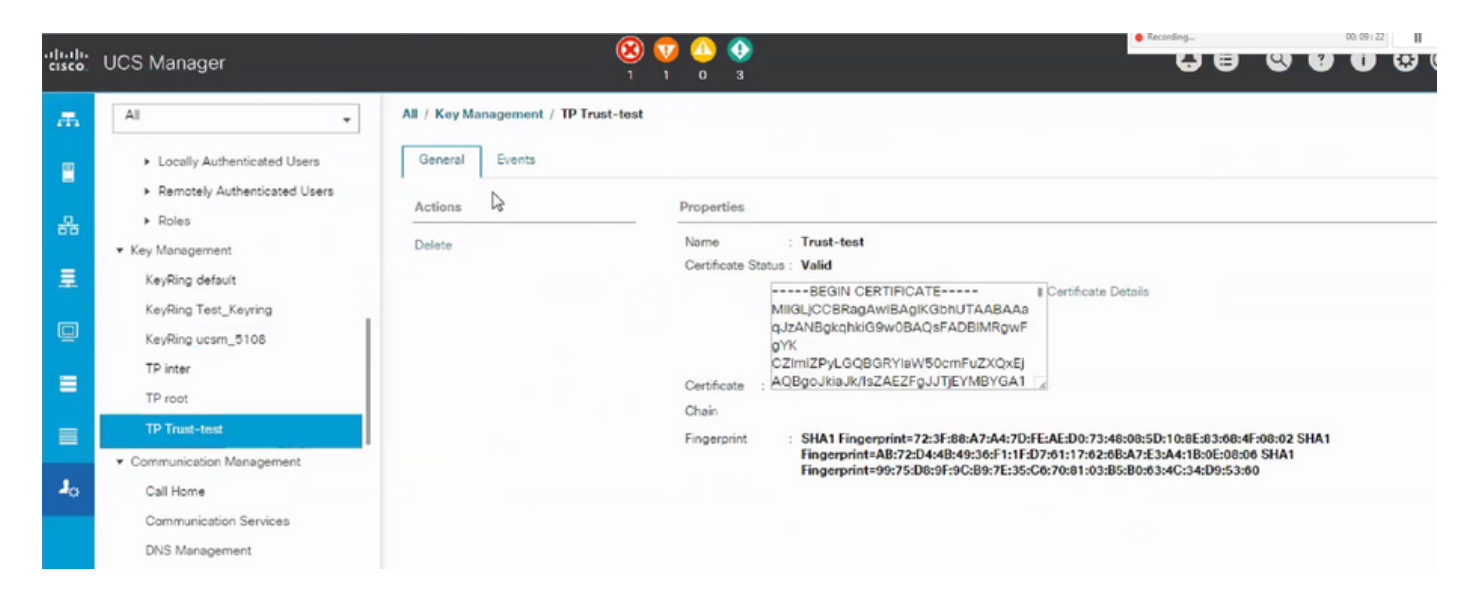

### Crear llavero y CSR

### Paso 1

- Vaya a UCSM > Admin > Key Management > Keyring.
- · Elija el módulo necesario para el certificado de terceros.

# Key Ring

| Name :    | 3rd-party                               |         |
|-----------|-----------------------------------------|---------|
| Modulus : | O Mod2048 O Mod2560 O Mod3072 O Mod3584 | Mod4096 |

### Paso 2

- Haga clic en crear solicitud de certificado y rellene los detalles solicitados.
- Copie el contenido del campo de solicitud.

| MIIC7z0 | OA HAD A DAWNELLA AND A 11 FORMOUT IN FTAD |
|---------|--------------------------------------------|
|         | CAOCCAQAWAZELMAKGA TUEBIMUSU4XETAP         |
| BgNVB/  | gMCEthcm5hdGFrMRIw                         |
| EAYDVO  | QHDAICYW5nYWxvcmUxEzARBgNVBAoMCkV          |

### Paso 3

Para generar el certificado, pegue la solicitud copiada del paso 2 en el espacio que se muestra a continuación:

### Microsoft Active Directory Certificate Services - Enterprise CA-1

#### Submit a Certificate Request or Renewal Request

To submit a saved request to the CA, paste a base-64-encoded CMC or PKCS #10 certificate request or PKCS #7 the Saved Request box.

| ISE-64-encoded<br>rtificate request<br>MC or<br>(CS #10 or<br>(CS #7)- |           |            | < > |  |
|------------------------------------------------------------------------|-----------|------------|-----|--|
|                                                                        | <         |            | >   |  |
| artificato Tomplat                                                     |           |            |     |  |
|                                                                        | ser - ING | V          |     |  |
| ditional Attribute                                                     |           |            |     |  |
|                                                                        | э.        |            |     |  |
| A.H. 1.                                                                |           | $\bigcirc$ |     |  |
| Attributes:                                                            |           |            |     |  |

### Paso 4

 Una vez enviado, se genera un nuevo certificado. Abra el archivo y copie todo el contenido del certificado recién generado en el campo de certificado en el llavero creado en el paso 1 de esta sección.

| Trusted Point : | Trust-test                                                                                   | <b>T</b>                                                                                    |                                           |
|-----------------|----------------------------------------------------------------------------------------------|---------------------------------------------------------------------------------------------|-------------------------------------------|
| Certificate :   | BEGIN CER<br>MIGLJCCBRagAv<br>W0BAQsFADBIN<br>22ImiZPyLGQBG<br>AEZFgJJTJEYM8<br>AXMPRW50ZXJw | TIFICATE<br>vIBAgIKS4anFAABAA<br>MRgwFgYK<br>RYIaW50cmFuZXQx<br>BYGA1UE<br>vcmIzZSBDQS0xMB4 | DANBgkqhkiG<br>QBgoJkiaJk/Is<br>TE4MDUwOD |

• Elija el punto de confianza en el menú desplegable creado en el paso 3 de Crear anillo de claves y CSR.

### Aplicación del llavero

### Paso 1

Elija el llavero creado en los servicios de comunicación como se muestra a continuación:

| ili.ili.<br>cisco | UCS Manager                                                  |                                                                                                   |
|-------------------|--------------------------------------------------------------|---------------------------------------------------------------------------------------------------|
| æ                 | All                                                          | All / Communication Management / Communication Services                                           |
| 8                 | Locally Authenticated Users     Remotely Authenticated Users | Communication Services Events FSM                                                                 |
| 뢂                 | <ul> <li>▶ Roles</li> <li>▼ Key Management</li> </ul>        | Redirect HTTP to HTTPS :  Enabled Obisabled Telnet                                                |
| ≣                 | KeyRing default                                              | Admin State : C Enabled  Disabled                                                                 |
| Q                 | KeyRing Test_Keyring<br>KeyRing ucsm_5108                    | Admin State :   Enabled  Disabled                                                                 |
| ≡                 | TP inter<br>TP root                                          | Port : 443                                                                                        |
|                   | TP Trust-test<br>Communication Management                    | Key Ring : KeyRing Test_Keyring ▼                                                                 |
| 20                | Call Home                                                    | Cipher Suite Mode : High Strength  Medium Strength  Low Strength  Custom                          |
|                   | Communication Services                                       | Cipher Suite : ALL:IDH:IEDH:IADH:IEXPORT40:IEXPORT56:ILOW:IR                                      |
|                   | DNS Management<br>Management Interfaces                      | Allowed SSL Protocols : (e) default (Allow all except SSLv2 and SSLv3) () Only TLSv1.2<br>CIM XML |

Después del cambio en el llavero, la conexión HTTPS con UCSM se muestra como segura en su navegador web.

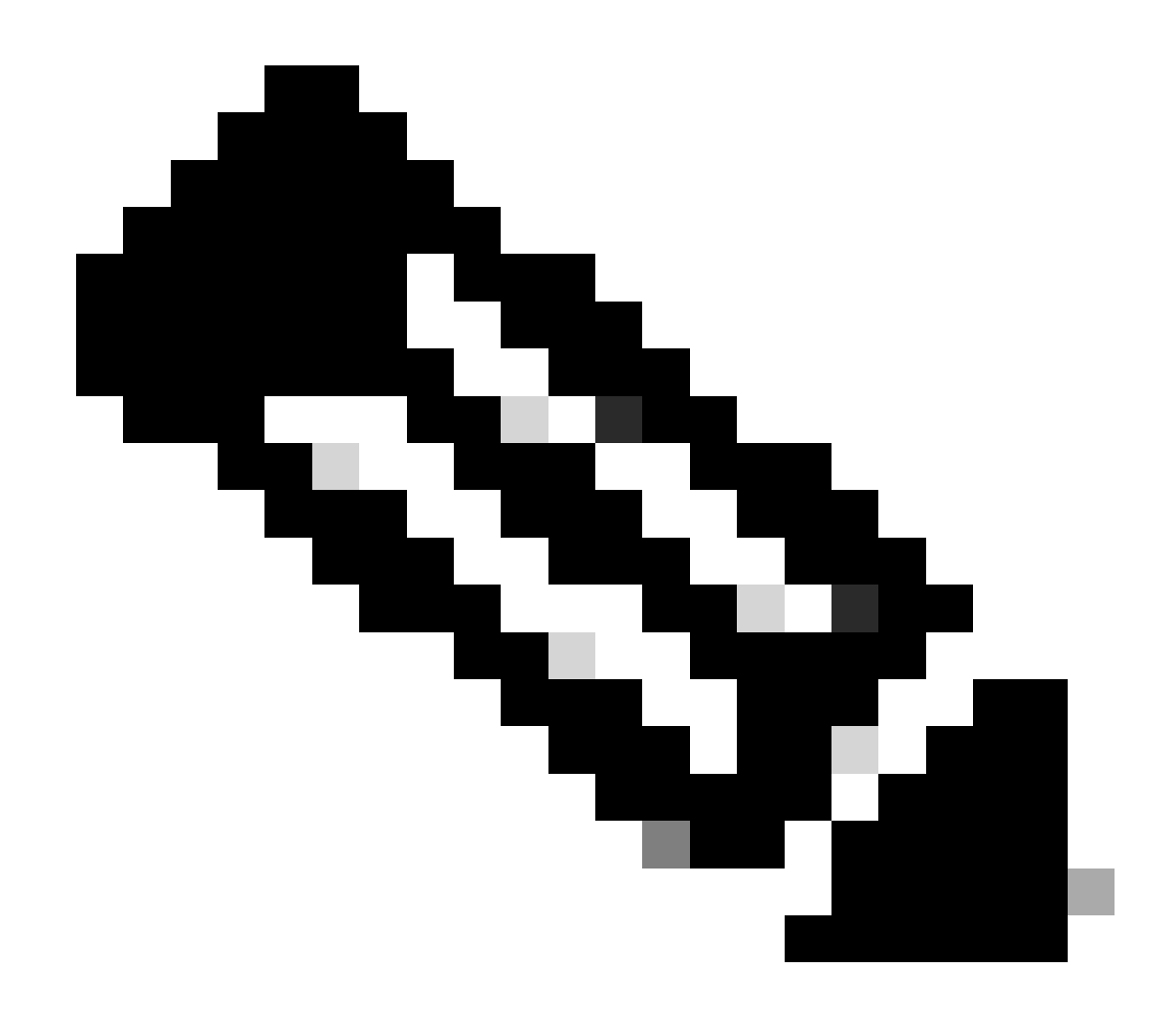

Nota: Esto requiere que el escritorio local también utilice el certificado de la misma autoridad de CA que UCSM.

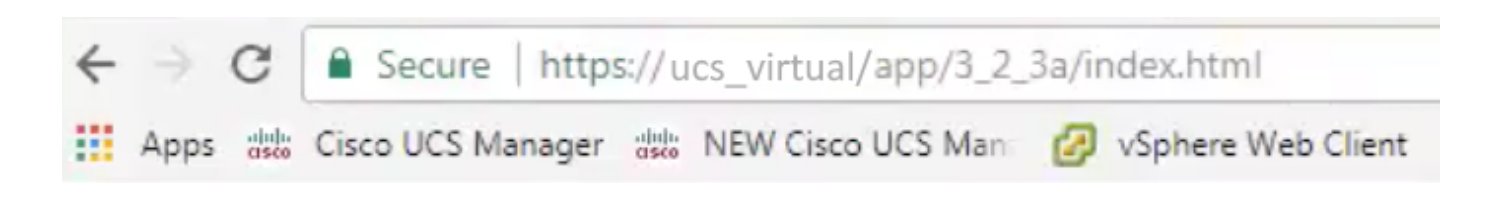

### Información Relacionada

Soporte Técnico y Documentación - Cisco Systems

### Acerca de esta traducción

Cisco ha traducido este documento combinando la traducción automática y los recursos humanos a fin de ofrecer a nuestros usuarios en todo el mundo contenido en su propio idioma.

Tenga en cuenta que incluso la mejor traducción automática podría no ser tan precisa como la proporcionada por un traductor profesional.

Cisco Systems, Inc. no asume ninguna responsabilidad por la precisión de estas traducciones y recomienda remitirse siempre al documento original escrito en inglés (insertar vínculo URL).